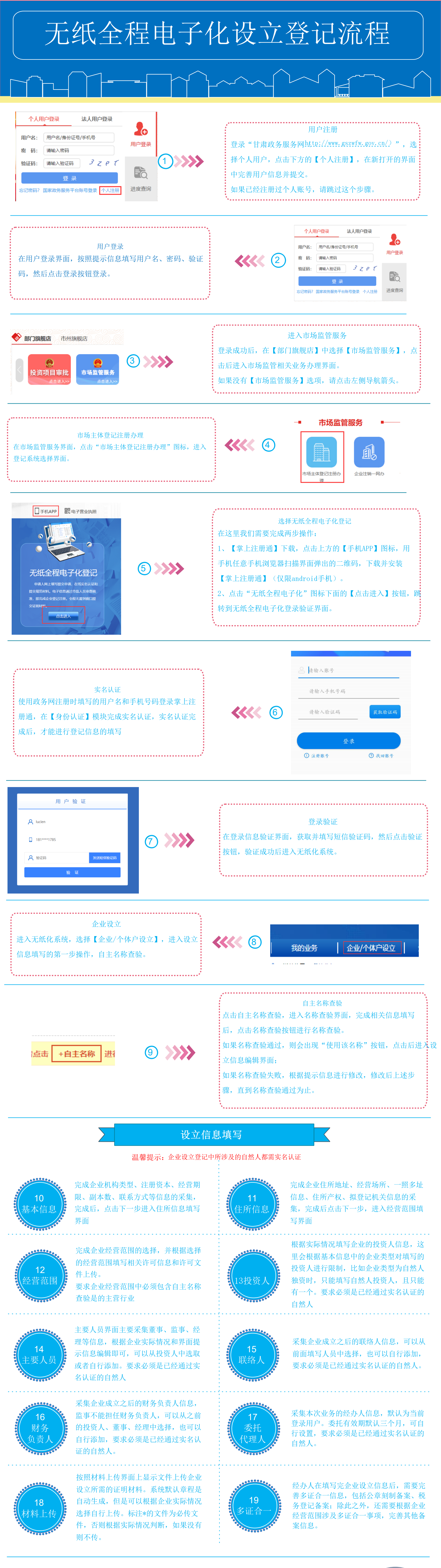

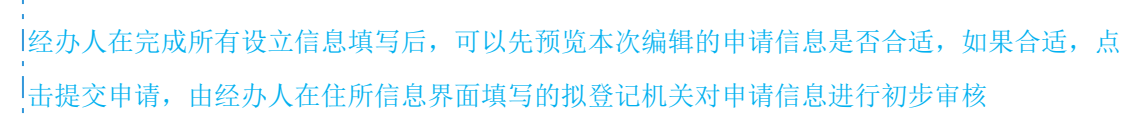

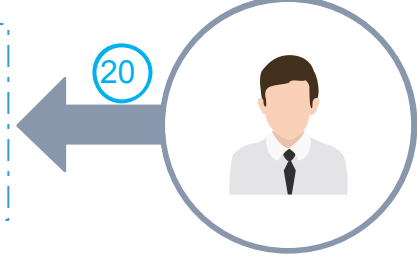

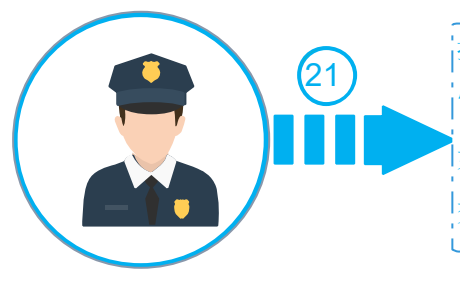

拟登记机关的注册登记人员在收到企业提交的申请信息后,对企业提交的申请信息进行初步
审核,如果审核通过,提交企业签字确认。
如果企业提交的申请信息存在问题,注册登记人员可以退回,由经办人在线修改后重新移
交:如果只是材料信息不符合规范,可以退回材料补正

企业有权签字人收到签字短信后,登录掌上注册通,在签字确认模块进行本次业务的签字确 认,当所有人签字完成后,单据自动流转到拟登记机关,有注册登记人员对签字信息审核。

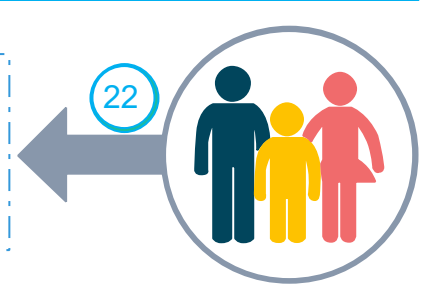

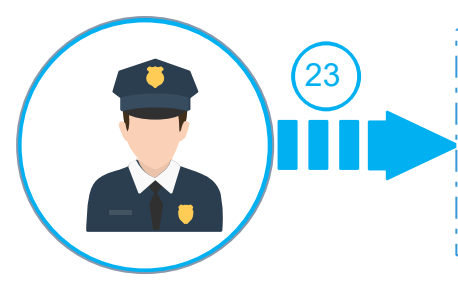

拟登记机关的注册登记人员在收到企业签字信息后,对签字信息及申请信息进行审核,如果 企业材料及申请信息满足登记要求,则受理通过;如果签字信息存在问题,退回企业重新签 字;否则提交审核。

审核人员收到受理人员提交的申请信息后,进行申请信息和材料信息的复审;如果复审通过,则提交打照;如果复审不通过,退回受理人员并注明复审意见。

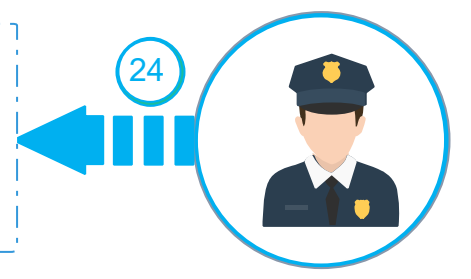